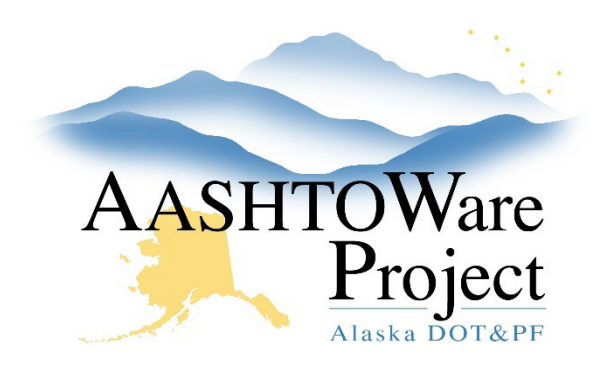

QUICK REFERENCE GUIDE:

# **Reviewing Samples**

## **Background:**

After all tests on a sample record have been reviewed, the sample record progresses to the Review Samples queue. From the Review Sample queue, you can review tests, compare test results, and authorize samples. Different sample types are authorized by different groups of people. Below is the reviewers for each type of sample:

| Sample Type          | Reviewer |  |  |  |  |
|----------------------|----------|--|--|--|--|
| INFO - Informational | PE/Lab   |  |  |  |  |
| ACPT - Acceptance    | PE       |  |  |  |  |
| ASSR - Assurance     | QA       |  |  |  |  |
| QUAL - Quality       | PE       |  |  |  |  |
| MD – Mix Design      | Lab      |  |  |  |  |

If you should see a Sample but don't, Contract your CM Module Admin. You may need to be added to the product group (reviewer group).

# Roles:

Materials Rover, Construction Project Engineer, Materials Review & Approve, Materials Lab Supervisor

### Navigation:

Materials Worksheets > Review Samples

1. On the Review Samples page, find the sample you'd like to review. *Note: Each test on the sample gets its own row.* 

- 2. Review a Test on a Sample:
  - a. Examine the test results find the desired test, click the blue arrow on the right to open its **Row Actions Menu**, click **Views**, and click the title of its Agency View to open. Any results that are outside specification will be red and be indicated by the **In Spec?** field.
  - b. View attachments find the desired test, click the blue arrow on the right to open its **Row Actions Menu**, click the paperclip, and click the Filename link to open or download the attachment.
- 3. Click the **Previous** button to return to the Review Samples page and **Authorize Sample** or **Send a Test Back to the Lab**.
  - a. Authorize the entire Sample double click on the **Sample Status** on one test and select a status.
  - b. Click Save.
  - c. Check the checkbox on the left and click the **Authorize Samples** button at the bottom. *Note: Authorizing the sample will remove the Sample and all its tests from the Review Sample queue and make the sample record read-only.*
  - d. Send a test back to the lab click in the desired checkboxes on the left and click the Send Test Back to Lab button at the bottom of the page. The system changes the sample's status to "10 In Testing" and the test's status to "81 Test Referred Back to Lab." Note: when you send a test back to the Lab, the entire sample will disappear from Review Sample until all tests are ready for review again.

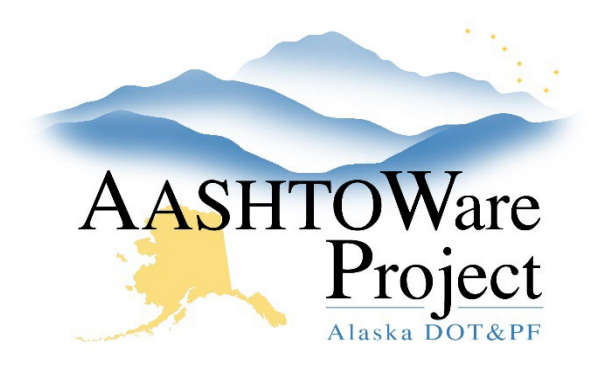

QUICK REFERENCE GUIDE:

# **Reviewing Samples**

## Next Steps:

If a sample needs to be unauthorized for any reason the CM Module Admins or Material Lab admins are able to unauthorize a sample.

#### Reviewing Tests on a Sample:

Review Samples

| ✓ Review Samples        |                                         |                  |                                         |                               |                                |                                     |                                      |                               | Save                                                                                                | - ?       |
|-------------------------|-----------------------------------------|------------------|-----------------------------------------|-------------------------------|--------------------------------|-------------------------------------|--------------------------------------|-------------------------------|----------------------------------------------------------------------------------------------------|-----------|
|                         |                                         | Showing 2 of 2   | Lab Cont                                | rol Number - linked ACPT/ASSR | Product Group                  | 2                                   |                                      |                               |                                                                                                    |           |
| Q ijkvapil2024011808263 | 34 Advanced                             |                  | Q Begin typing to search or press Enter |                               | Q Begin typing to search or pi |                                     |                                      |                               |                                                                                                    |           |
| 🖋 Sample Status * 🗸     | Sample ID *                             | Field Number     | Reg Lab Num                             | Test Status                   | Contracts                      | Test Method                         | Test Description                     | es Number * Test Result Value | 0 added 0 marked for deletion                                                                       | 0 changed |
| Pending Review          | ijkvapil20240118082634                  | 82634 ASTM D4253 |                                         | 60 - Test Approved by Level 2 | 1                              | ASTM D4253                          | Max Index Density and Unit Weight    |                               | V = V ÷                                                                                             | · ·       |
| Pending Review          | ijkvapil20240118082634                  | ASTM D4253       |                                         | 60 - Test Approved by Level 2 |                                | ATM 308                             | Specific Gravity and Absorption of C | 1.0                           | Tasks<br>Views                                                                                      | -         |
| Send Test Back to       | Send Test Back to Lab Authorize Samples |                  |                                         |                               |                                | Notice this Sample has two<br>Tests |                                      |                               | ASTM D4253: Vibe Table<br>Open Sample Record<br>Open Sample Record Test<br>Reference Specifications | g 2 of :  |

#### Changing the Sample Status

**Review Samples** 

| ~ | Review Samples         |                        |                |                       |                                                                 |                                   |                |                                      |               |                   |               |               | Save              | - ?           |
|---|------------------------|------------------------|----------------|-----------------------|-----------------------------------------------------------------|-----------------------------------|----------------|--------------------------------------|---------------|-------------------|---------------|---------------|-------------------|---------------|
| Q | jkvapil20240118082634  | 4 Advanced             | Showing 2 of 2 | Lab Contro<br>Q Begin | bl Number - linked ACPT/ASSR<br>typing to search or press Enter | Product Group   Q Begin typing to | o search or pr |                                      |               |                   |               | 0 added 0 mar | rked for deletion | 0 changed     |
|   | 🖋 Sample Status 🍍 🔻    | Sample ID *            | Field Number   | Reg Lab Num           | Test Status                                                     | Contracts                         | Test Method    | Test Description                     | Test Number * | Test Result Value | Lab Unit Name |               | Material Code     | Ma _          |
|   | Pending Review         | ijkvapil20240118082634 | ASTM D4253     |                       | 60 - Test Approved by Level 2                                   |                                   | ASTM D4253     | Max Index Density and Unit Weight    | 1.            | 0                 | NRML LU       | 7             | 703-2.07          | Se            |
|   |                        | iikuanil00040418080634 | ASTM D4253     |                       | 60 - Test Approved by Level 2                                   |                                   | ATM 308        | Specific Gravity and Absorption of C | 1.            | 0                 | NRML LU       | 7             | 703-2.07          | Se 🔻          |
|   |                        |                        |                |                       |                                                                 |                                   |                |                                      |               |                   |               |               |                   | •             |
|   | Approved               |                        |                |                       |                                                                 |                                   |                |                                      |               |                   |               |               |                   |               |
|   | Failed                 |                        |                |                       |                                                                 |                                   |                |                                      |               |                   |               |               |                   |               |
|   | Failed - Left In Place |                        |                |                       |                                                                 |                                   |                |                                      |               |                   |               |               | Sh                | nowing 2 of 2 |
|   | JEF Test Status        |                        |                |                       |                                                                 |                                   |                |                                      |               |                   |               |               |                   |               |
|   | Pending Review         |                        |                |                       |                                                                 |                                   |                |                                      |               |                   |               |               |                   |               |
|   | Void                   |                        |                |                       |                                                                 |                                   |                |                                      |               |                   |               |               |                   |               |
|   | Waste                  |                        |                |                       |                                                                 |                                   |                |                                      |               |                   |               |               |                   |               |

If you need further assistance, please contact your Module Admin Updated February 2025